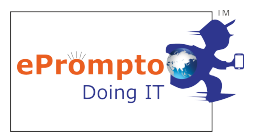

#### INDEX

| 1. | Installation                                                              |
|----|---------------------------------------------------------------------------|
| 2. | Existing Member                                                           |
| 3. | New Member                                                                |
| 4. | How to raise the ticket                                                   |
| 5. | View the detail                                                           |
| 6. | How to set cron time slot setting and user monitor setting in the portal. |
|    | 12 Page                                                                   |
| 7. | How to check ITAM User Behaviour report in eprompto portal                |

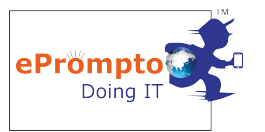

#### Step by step guidance to how to install ITAM in your Windows System

### **Important Note:**

- On setting cron time, the time will be updated in the eprompto-ITAM only on system restart or kill the eprompto-ITAM process from the task manager and then open the application again
- Utilisation and application used data will be fetched only if connected to internet.
- System must be logged in and not signed out.

### <u>Step 1:</u>

Download the application from our website under <u>Download</u> section by clicking on Windows ITAM. Extract the file. Double click on the setup file. The application gets installed and opens at the bottom right corner of your system.

#### <u>Step 2:</u>

First screen will be the screen to select Existing Member and New Member

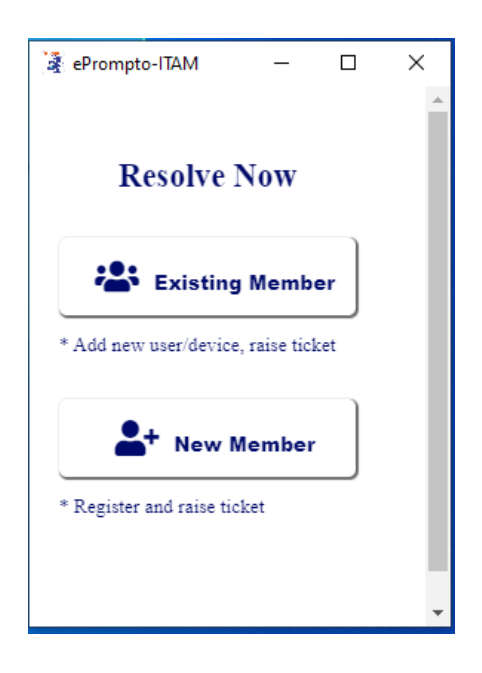

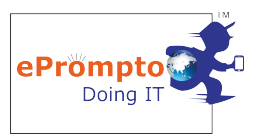

#### **Existing Member:**

If you are already member that is if you or your company has already got registered to ePrompto and your profile with certain email Id is present in the portal, then you or your company is considered to be exiting member.

Here Existing member is used either to create new user for the member such that on adding the new user the system automatically gets allocated to that specific user or else to allocate the system to the user that is already added in the portal under that specific member.

When clicked on Existing Member, screen displayed is as follows

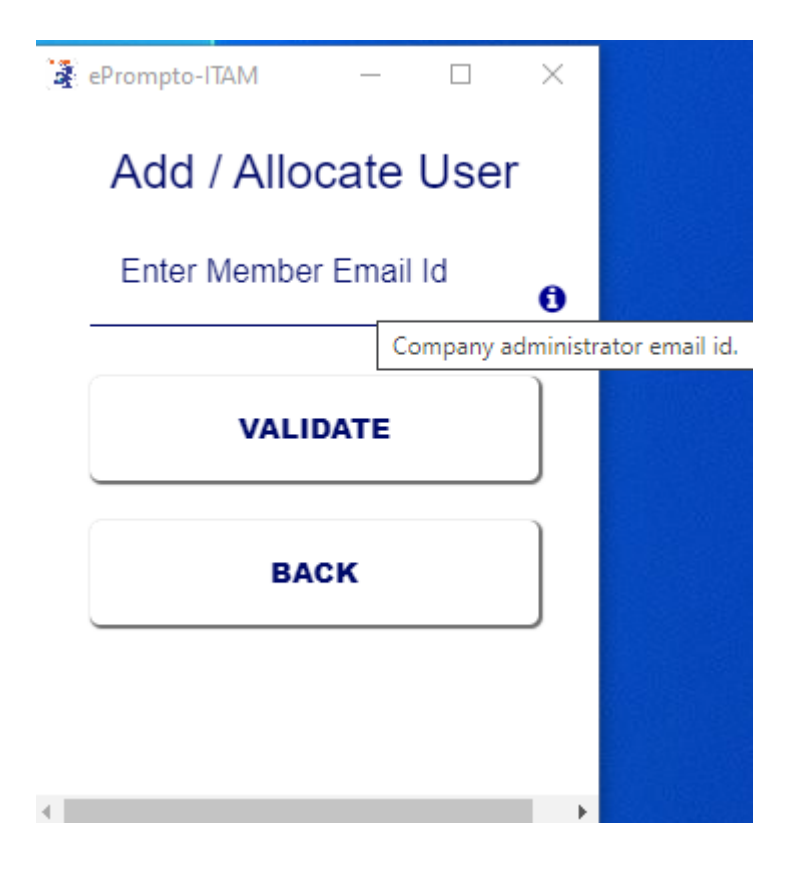

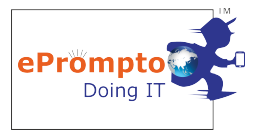

In this screen, Member Email Id is nothing but the registered email ID of the company or member which is already listed in the portal. Enter the member email Id and click on VALIDATE button shown. The below screen is displayed.

| 1 | ePrompto-ITAM | _      |      | × |    |
|---|---------------|--------|------|---|----|
|   | Add / Alloc   | cate l | Jser | Í | L. |
|   | demo@gmail    | .com   |      | , |    |
|   | -Select User- | -      | •    |   |    |
|   | Laptop        |        | T    |   |    |
|   | Subr          | nit    |      |   |    |
| • |               |        |      | • | •  |

In this screen either select the user listed for this member or create new user.

| 4 | ePrompto-ITAM | —      |      | $\times$ |
|---|---------------|--------|------|----------|
|   | Add / Alloo   | cate l | Jser | ĺ        |
|   | demo@gmai     | l.com  |      |          |
|   | -Select User  | -      | •    |          |
|   | -Select User  |        |      |          |
|   | Create New    | User   |      | - 1      |
|   | Mr Ashwini I  | Nember |      | - 1      |
|   | Sub           | mit    |      |          |
|   |               |        |      |          |
|   |               |        | I    |          |

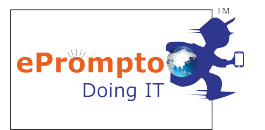

If you select Create New User, enter the following details for the new user to be created under this member.

| Create New User         | • |
|-------------------------|---|
| Enter User Detail       |   |
| Mr                      | • |
| First Name *            |   |
|                         |   |
| Last Name *             |   |
| Contact No *            | 6 |
| Same as Member Email Id |   |
| Email                   | 6 |
| Laptop                  | • |
| Submit                  |   |

Same as Member Email ID checkbox can be checked if user email Id as to be considered same as member email id. Otherwise user's personal email Id can be entered. Then select the device i.e is Laptop or Desktop in which the ITAM is getting installed.

On submitting the form screen displayed is as below.

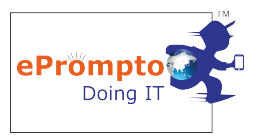

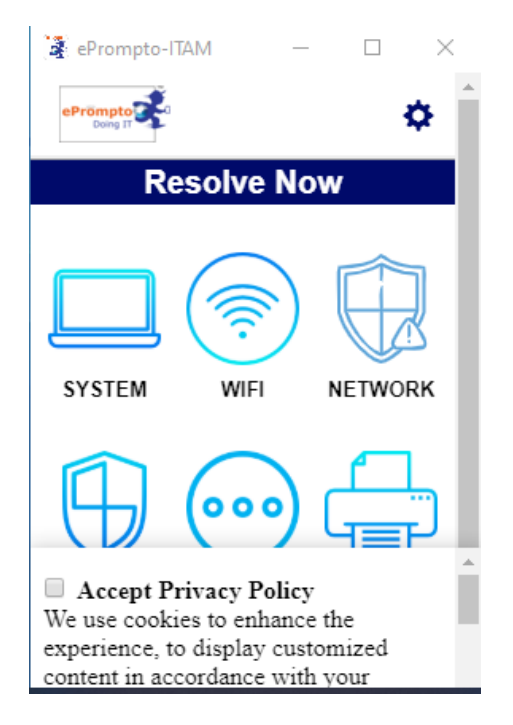

Check on accept privacy policy as we use cookies. Next screen will be the below one.

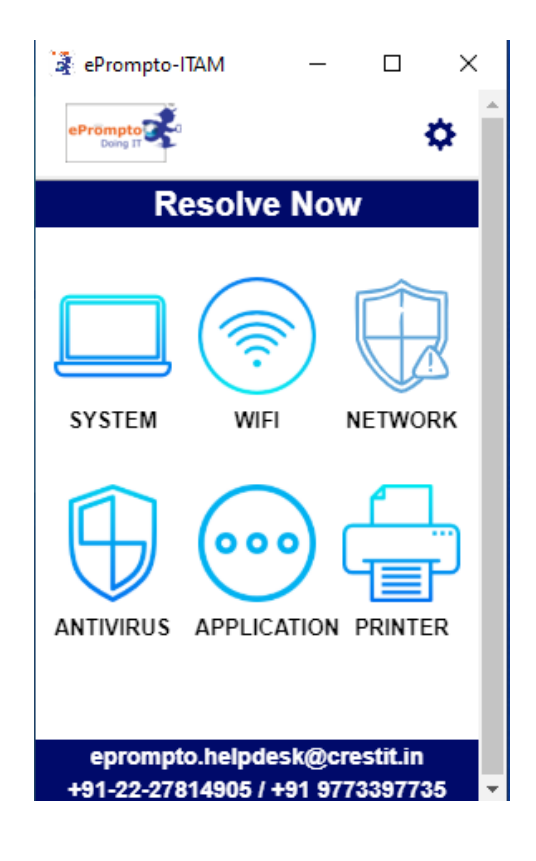

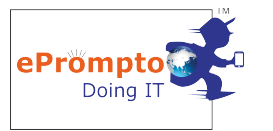

#### New Member:

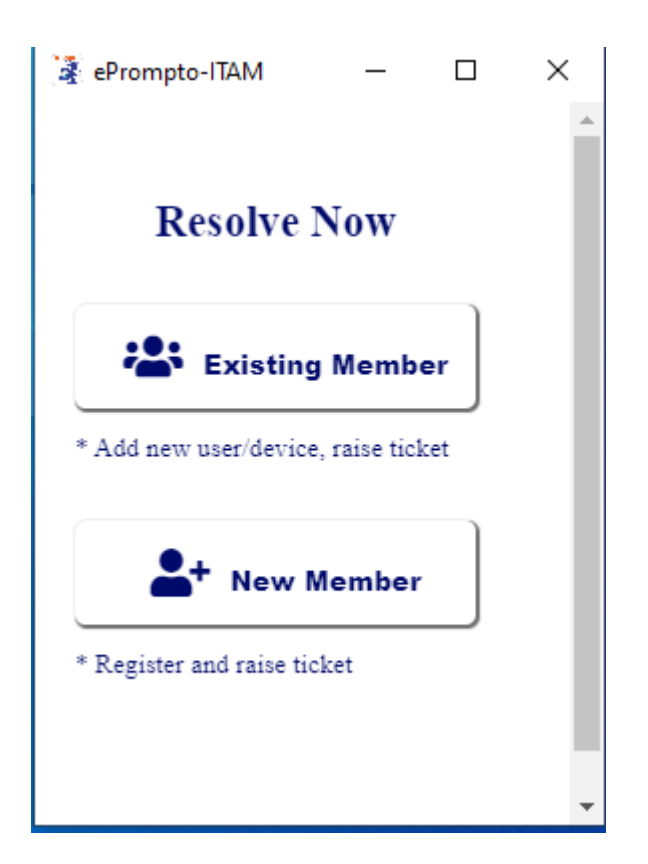

When clicked on New Member, the below screen is displayed.

| Member Register |
|-----------------|
| Mr -            |
| First name      |
| Last name       |
| Email           |
| Contact number  |
| Company Name    |
| Laptop •        |
| Submit          |
| Cancel          |

Enter the registration detail where company name is not mandatory. On submitting you will be redirected to main window.

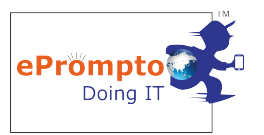

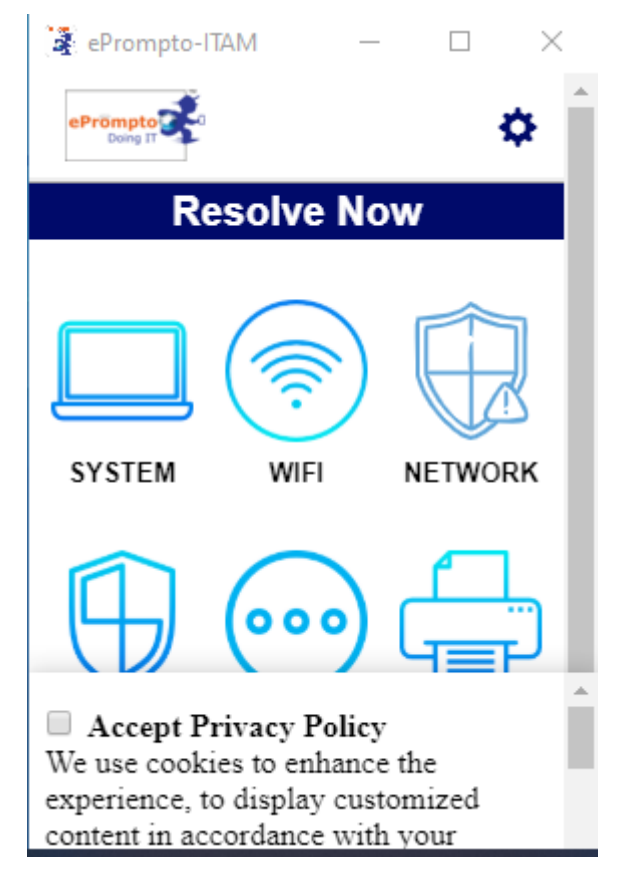

### How to raise the ticket?

This is the main window where ticket can be raised.

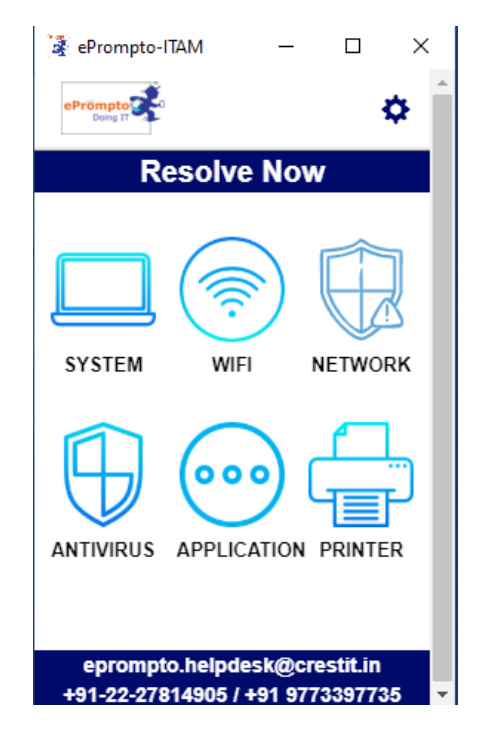

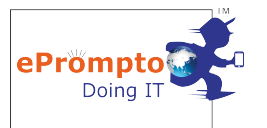

Click on the icon that matches your issue. In my case I selected Laptop/Desktop as I have issue with my desktop. You will be redirected to call log window where you are supposed to select the issue category and provide the description related to the issue.

| 🛃 ePrompto-ITAM   | _     |       | ×          |
|-------------------|-------|-------|------------|
| ePrompto          |       |       | <b>¢</b> ^ |
| Hi Mr demo user,  |       |       |            |
| For your device H | P HP  | 240 G | 6          |
| Notebook PC       |       |       |            |
| Please select the | issue |       |            |
| category          |       |       |            |
| General           |       |       | •          |
| Description:      |       |       |            |
|                   |       |       |            |
|                   |       |       | 10         |
|                   |       |       | _          |
| Log Ca            | all   |       |            |
|                   |       |       |            |
| (                 |       |       | •          |

Once valid description is entered click on **Log Call.** You will be redirected to success page where your ticket number will be displayed.

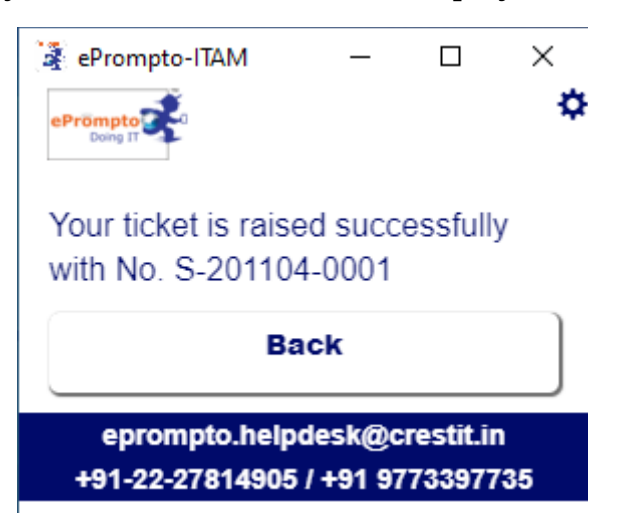

On clicking **Back** button you will be redirected to main window.

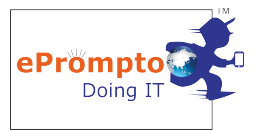

### <u>View the detail:</u>

On right-top corner of the screen there is a setting icon. On clicking that tab gets opened showing Ticket History, Asset Detail, User Detail, Utilization.

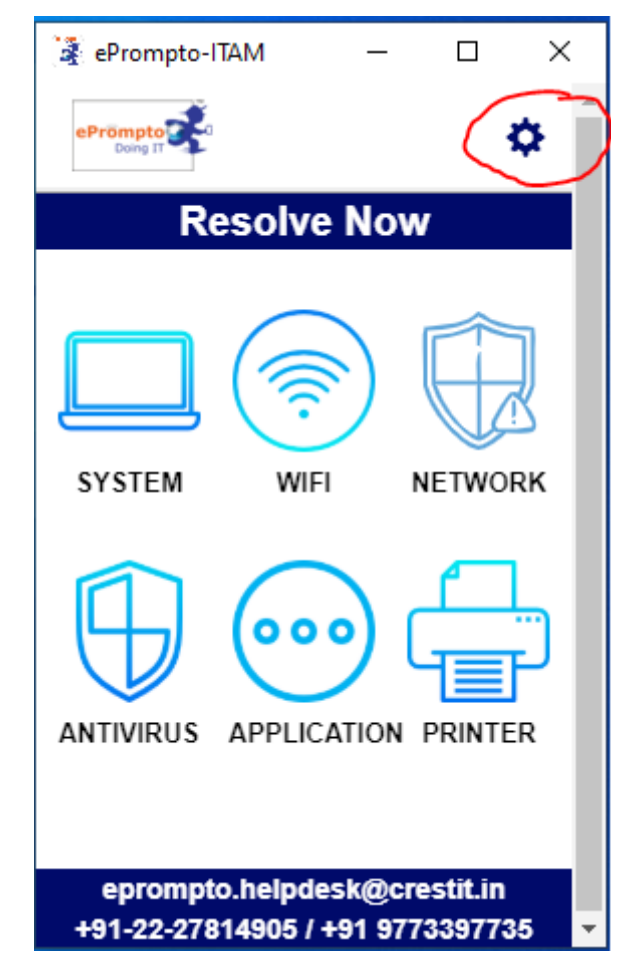

In Asset Detail, you will get the detail related to your system like system name, system model and so on.

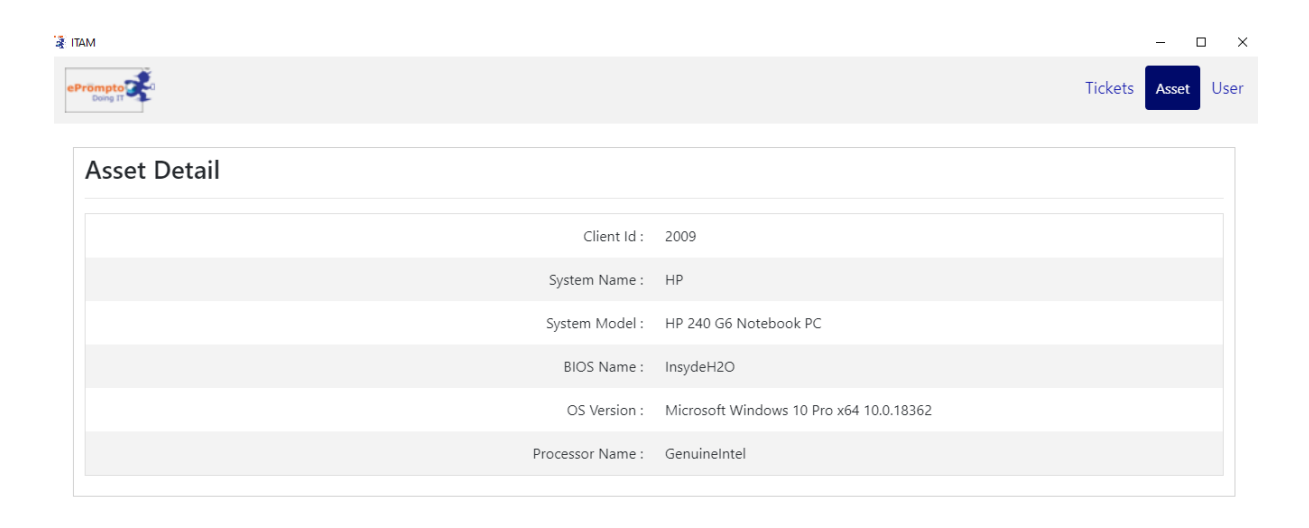

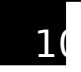

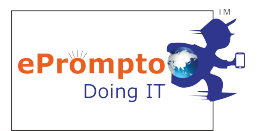

In User Detail, you will get the detail of the **Allocated User** for whom you the system is assigned.

| ŧ пам                             |         | -     | o ×  |
|-----------------------------------|---------|-------|------|
| ePrompto                          | Tickets | Asset | User |
| User Detail                       |         |       |      |
| Mr demo user                      |         |       |      |
| User Id : 2190                    |         |       |      |
| Email Id : demo@gmail.com         |         |       |      |
| Contact No : 9857523344           |         |       |      |
| Joined On: 04-11-2020 01:55:37 PM |         |       |      |

In Ticket history, you will get the list of ticket raised.

| TTAM          |                    |                     | – 🗆 ×              |
|---------------|--------------------|---------------------|--------------------|
| ePrompto      |                    |                     | Tickets Asset User |
| Ticket Detail |                    |                     |                    |
| Ticket No     | Issue              | Reported On         | Status             |
| S-201104-0001 | Issue with desktop | 2020-11-04 14:48:38 | Unattended         |

Application on closing, will be placed in the tray icons in the taskbar.

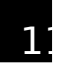

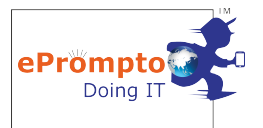

#### How to set Cron time slot setting and user monitor setting in the portal:

**Step 1:** To set cron slot time and user monitor setting, it is necessary to login to the portal with administrative access that is you must have company administrative email Id and password.Please login to ePrompto panel using following url.

#### Login url : <u>https://www.eprompto.com/account</u>

| ePrömpto               | & +91-22-27814905/+91 9773397735<br>⊠ eprompto.helpdesk@crestit.in |                                                           |
|------------------------|--------------------------------------------------------------------|-----------------------------------------------------------|
| Doing IT               |                                                                    | ePrompto Managed Services                                 |
| Login                  |                                                                    |                                                           |
| Password               |                                                                    |                                                           |
| Login Forgot Password? | Don't have account?                                                |                                                           |
| OR Signup with         |                                                                    | Get quick response from our professional and trained team |
|                        |                                                                    |                                                           |

## **Step 2:** For ITAM Cron Time Slot and User Monitor Settings click on Profile Tab , in that click on ITAM Cron Settings tab (referee following image)

|                     | file ITAM Report   |                                |                                                   |                                 |                                            |     |
|---------------------|--------------------|--------------------------------|---------------------------------------------------|---------------------------------|--------------------------------------------|-----|
| me • Profile        |                    |                                |                                                   |                                 |                                            |     |
| Overview Network of | iagram Office pics | Configurations                 |                                                   |                                 |                                            |     |
|                     |                    | CREST IT CONSULTIN             | NG PVT LTD 💼<br>+91 9773397735 🖂 helpdesk@eprompt | o.com i May 29, 2018            |                                            | P   |
| Mail                |                    | GST NO.<br>27AAECC6851C1ZT     | pan no.<br>NA                                     | SUBSCRIPTION START DATE         | SUBSCRIPTION END DATE                      |     |
| INO I               | mage               | NATURE OF BUSINESS             | IT DEPENDENCY<br>NOT AVAILABLE                    | EMPLOYEE COUNT<br>NOT AVAILABLE | CURRENT IT SYSTEM SUPPORT<br>NOT AVAILABLE |     |
| Personal Info       |                    | Address                        |                                                   |                                 |                                            | +   |
| Change Avatar       |                    | 101, Krishna Regency, Plot No. | 40, Sector-30, Vashi, Navi Mumbai , Navi M        | umbai, Maharashtra, 400703      |                                            | 8 / |
| Change Password     |                    | 101, Krishna Regency, Plot No. | 40, Sector-30, Vashi, Navi Mumbai , Navi M        | umbai, Maharashtra, 400703      |                                            | 1   |
| Member User         |                    | 101, Krishna Regency, Plot No. | 40, Sector-30, Vashi, Navi Mumbai , Navi M        | umbai, Maharashtra, 400703      |                                            |     |
| Credits             |                    | 101, Krishna Regency, Plot No. | 40, Sector-30, Vashi, Navi Mumbai , Navi M        | umbai, Maharashtra, 400703      |                                            | 1   |
| Estimate            |                    | Test Add , Maharashtra         |                                                   |                                 |                                            | 1   |
| E Invoice           |                    |                                |                                                   |                                 |                                            |     |
| Settings            |                    |                                |                                                   |                                 |                                            |     |
| ITAM Cron Settings  |                    |                                |                                                   |                                 |                                            |     |

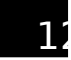

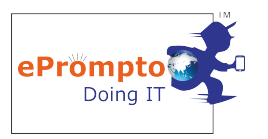

After click on ITAM Cron Settings you can change.

=> ITAM Cron Time Setting (You can add more time slots using add slot)

=> User Monitoring Setting (You can set Users for User Behaviour Report)

|   |                    |                                                                                                    | ITAM CRON SETTING<br>(24 HOURS FORMAT)                                                                                                    |                                                                                                    |
|---|--------------------|----------------------------------------------------------------------------------------------------|----------------------------------------------------------------------------------------------------|----------------------------------------------------------------------------------------------------|
|   | No Image           | HH 10 MM 15<br>HH 11 MM 1                                                                                                    |                                                                                                    | Add Stor.                                                                                                    |
| ۵ | Personal Info      | HH 12 MM 43                                                                                                    |                                                                                                    | 0                                                                                                    |
|   | Change Avatar      |                                                                                                    |                                                                                                    | 0                                                                                                    |
|   | Change Password    | HH 17 MM 7                                                                                                    |                                                                                                    | 0                                                                                                    |
|   | Member User        | A Change ITAM Crop Setting                                                                                                    |                                                                                                    |                                                                                                    |
|   | Credits            |                                                                                                    |                                                                                                    |                                                                                                    |
|   | Estimate           |                                                                                                    |                                                                                                    |                                                                                                    |
| B | Invoice            |                                                                                                    | ITAM USER MONITOR SETTIN                                                                                                    | G                                                                                                    |
| 0 | Settings           |                                                                                                    |                                                                                                    |                                                                                                    |
| 0 | ITAM Cron Settings | Creat IT Consulting PALLtd (Admin)     Bhoom Gupta     Common Network Devices     Common Network Devices     Common Network Devices     Merantik Paojany     Mr Sanjeev Jadhav     Mr. Devraj     Nitin Kajarekar     Stachin Pawar     Streist Paelkar     UtWALA TACHTODE     Vruhali Patal      Change ITAM User Monitor Setting | Abhay Narsale<br>Common Office Device<br>Deepail Dhangade<br>Devidas Pavar<br>Khalit Baig<br>Mr DC Server RCA Tally Cloud<br>Mr Strench Palekar<br>Provin Bhusal<br>Shashank Giddidi<br>Shresh Palekar<br>Venkatesh Pal<br>Venkatesh Pal | Ashwini Shetty<br>Common Office Devices<br>Demo User<br>Ø Digak Kokate<br>Ø Mr. egorompto 001<br>Mr. Baki Desktop<br>Ø Mr. Sudhannhu Chaudhari<br>Nillin Moon<br>Ravindra Khandagle<br>Shiva Khare<br>Shiva Khare<br>Vivek Kappoor |

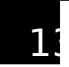

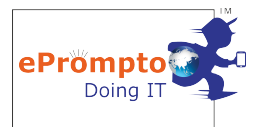

#### How to check ITAM User Behaviour report in ePrompto portal

**Step 1:** After login you will see your ePrompto member login portal. By default, you will see ticket module for ITAM report you have to click on ITAM Report tab, you can see in following image.

| ncket Device Profile ITAM | M Report                                                                                                    |                                                                                                    |
|---------------------------|----------------------------------------------------------------------------------------------------|----------------------------------------------------------------------------------------------------|
| ome • Tickets             |                                                                                                    |                                                                                                    |
| © RESOLUTIONS IN PROGRESS |                                                                                                    | Resolve Now Past Resolut                                                                                                    |
|                           |                                                                                                    |                                                                                                    |
| C 204045 0004 Ø           |                                                                                                    |                                                                                                    |
| <u></u>                   | 15/10/2020 10:31 AM                                                                                                    |                                                                                                    |
| 5-201015-0001             | 15/10/2020 10:31 AM                                                                                                    |                                                                                                    |
| Scheduled Date            | Crest It Consulting Pvt Ltd                                                                                                    | Admin (Resolver)                                                                                                    |
| Scheduled Date            | Crest It Consulting Pvt Ltd<br>Other 9 101, Krishna Regency, Plot no.40, Sector-30, Vashi, Navi Mumbai<br>MH, Navi Mumbai, 400703 | Admin (Resolver) ai, Resolution method Onsite                                                                               |
| S-201015-0001             | Crest It Consulting Pvt Ltd<br>Other 9 101, Krishna Regency, Plot no.40, Sector-30, Vashi, Navi Mumbai<br>MH, Navi Mumbai, 400703 | Admin (Resolver)  A  Admin (Resolver)  Ticket Status                                                                        |
| S-201015-0001             | Crest it Consulting Pvt Ltd<br>Other 011, Krishna Regency, Plot no.40, Sector-30, Vashi, Navi Mumba<br>MH, Navi Mumbai, 400703    | al,<br>Resolution method <b>Onsite</b><br><b>Ticket Status</b><br>Our central help desk team will get in                    |
| S-201015-0001             | Crest It Consulting Pvt Ltd<br>Other 9 101, Krishna Regency, Plot no.40, Sector-30, Vashi, Navi Mumbal<br>MH, Navi Mumbal, 400703 | ai,<br>Resolution method <b>Onsite</b><br>Ticket Status<br>Our central help desk team will get in<br>touch with you shortly |

**Step 2:** After click on ITAM Report tab you will get following ITAM Report. In that you can see user total RAM, Total HDD, HDD Name, application used and utilization of CPU, RAM, HDD. You can search here records using from date and to date and export into excel.

# Note: (This is based on cron time slot which is configured by admin)

| eP     | Prompto<br>Doing IT |                                                                                 |                    |                    |                              |                               | Resolve | Now   | 🤹 ι       | Jsername     |
|--------|---------------------|---------------------------------------------------------------------------------|--------------------|--------------------|------------------------------|-------------------------------|---------|-------|-----------|--------------|
|        | Ticket Device       | Profile IT/                                                                     | AM Report          |                    |                              |                               |         |       |           |              |
| ITAM U | JSER REPORT         |                                                                                 |                    |                    | From Date:<br>03/10/2020     | <b>To Date:</b><br>02/11/2020 | Sear    | ch Re | set       | Excel Export |
| 10     | ▼ records           |                                                                                 |                    |                    |                              |                               |         |       | Sear      | :h:          |
| SN     | Date 🎝              | User Report Details                                                             |                    |                    |                              |                               |         |       |           |              |
|        | 06-10-2020          | NITIN KAJAREKAR / Device Name : NITIN-LAPTOP\Nitin Kajarekar / Make : Dell Inc. |                    |                    |                              |                               |         |       |           | ~            |
| 1      |                     | Slot                                                                            | Total Ram          | Total HDD          | HDD Name                     |                               | CPU     | RAM   | HDD       | App Used     |
|        |                     | 10:01 AM                                                                        | 8 (GB)             | 395 (GB)           | C: 75.94 / D: 32.68 /        |                               | 64 %    | 26 %  | 108.62 GB |              |
|        | 03-10-2020          | NITIN KAJAREK                                                                   | AR / Device Name : | NITIN-LAPTOP\Nitin | Kajarekar / Make : Dell Inc. |                               |         |       |           |              |
|        |                     | Slot                                                                            | Total Ram          | Total HDD          | HDD Name                     |                               | CPU     | RAM   | HDD       | App Used     |
|        |                     | 10:55 AM                                                                        | 8 (GB)             | 395 (GB)           | C: 75.94 / D: 32.68 /        |                               | 64 %    | 26 %  | 108.62 GB | <b>P</b>     |
| 2      |                     | 12:00 PM                                                                        | 8 (GB)             | 395 (GB)           | C: 75.94 / D: 32.68 /        |                               | 64 %    | 26 %  | 108.62 GB | <b>—</b>     |
|        |                     | 03:00 PM                                                                        | 8 (GB)             | 395 (GB)           | C: 75.94 / D: 32.68 /        |                               | 64 %    | 26 %  | 108.62 GB | <b>.</b>     |
|        |                     | 05:00 PM                                                                        | 8 (GB)             | 395 (GB)           | C: 75.94 / D: 32.68 /        |                               | 64 %    | 26 %  | 108.62 GB | <b>P</b>     |
|        |                     | 08:22 PM                                                                        | 8 (GB)             | 395 (GB)           | C: 75.94 / D: 32.68 /        |                               | 64 %    | 26 %  | 108.62 GB | <b>—</b>     |

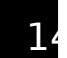

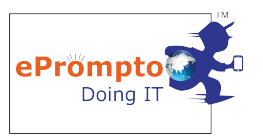

#### **Application User View:**

You can see user running application on cron slot timings by clicking on App Used link (refer above image for link)

| Ticket Devic    | e Profile                                                                                                    | ITAM Report     |                            |
|-----------------|----------------------------------------------------------------------------------------------------|-----------------|----------------------------|
| Home • • ITAM R | eport • Membe                                                                                                    | r User App Used |                            |
| 🛔 User Name     | : Nitin Kajareka                                                                                                 | ar              | ∰ Date : <b>06-10-2020</b> |
| Time            | App Used                                                                                                    |                 |                            |
| 10:01 AM        | <ul> <li>AnyDesk</li> <li>OneDrive</li> <li>ePrompto-</li> <li>OUTLOOK</li> <li>EXCEL</li> <li>chrome</li> </ul> | ITAM            |                            |
|                 |                                                                                                    |                 |                            |

#### **User Behaviour ITAM Report:**

If you want to see User wise utilization then click on User Behaviour Report Tab (in above image you can see look at arrow), then you will see following report. In that you can search by user wise (multiple), parameter wise (multiple) with date range and export into excel with selected users and parameters.

| ePrompto<br>Doing IT         |                                                |                           | Resolve Now |              |
|------------------------------|------------------------------------------------|---------------------------|-------------|--------------|
|                              | ITAM Report                                    |                           |             |              |
| USER BEHAVIOR ITAM REPORT (T | is is based on time slot which is configured l | by admin)                 |             | Expor        |
| Choose Users *               | Choose Parameters *                            | From Date                 | To Date     |              |
| Choose                       | Choose                                         | 02/11/2020                | 02/11/2020  | Search Reset |
|                              | CPU                                            |                           |             |              |
|                              | RAM                                            |                           |             |              |
| 10 v records                 | HDD                                            |                           |             | Search:      |
|                              | APP Used                                       |                           |             |              |
| SN Date 🎼                    |                                                | User Report Details       |             |              |
|                              | N                                              | o data available in table |             |              |

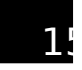

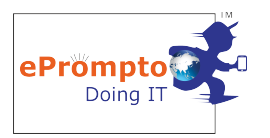

-----Thank You-----

Designed & Developed by Crest IT

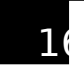